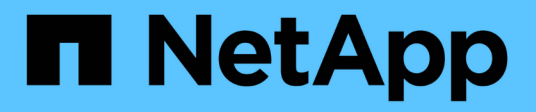

# Solucionar problemas de objetos e storage StorageGRID

NetApp March 12, 2025

This PDF was generated from https://docs.netapp.com/pt-br/storagegrid-116/monitor/confirming-object-data-locations.html on March 12, 2025. Always check docs.netapp.com for the latest.

# Índice

| Solucionar problemas de objetos e storage                                             | . 1 |
|---------------------------------------------------------------------------------------|-----|
| Confirmar localizações de dados do objeto                                             | . 1 |
| Falhas no armazenamento de objetos (volume de storage)                                | . 3 |
| Verifique a integridade do objeto                                                     | . 5 |
| O que é a verificação em segundo plano?                                               | . 6 |
| O que é verificação de existência de objeto?                                          | . 8 |
| Solucionar problemas de dados de objetos perdidos e ausentes                          | 13  |
| Investigue objetos perdidos                                                           | 13  |
| Procure e restaure objetos potencialmente perdidos                                    | 18  |
| Repor contagens de objetos perdidas e em falta                                        | 24  |
| Solucionar problemas do alerta de armazenamento de dados de objetos baixos            | 25  |
| Solucionar problemas de alertas de substituição de marca d'água somente leitura baixa | 27  |
| Entenda o alerta                                                                      | 27  |
| Resolva o alerta                                                                      | 28  |
| Solucione o problema do alarme de Status de armazenamento (SSTS)                      | 31  |
| Solucionar problemas de entrega de mensagens de serviços da plataforma (alarme SMTT)  | 35  |

# Solucionar problemas de objetos e storage

# Confirmar localizações de dados do objeto

Dependendo do problema, você pode querer confirmar onde os dados do objeto estão sendo armazenados. Por exemplo, você pode querer verificar se a política ILM está funcionando como esperado e os dados do objeto estão sendo armazenados onde se pretende.

## O que você vai precisar

- Você deve ter um identificador de objeto, que pode ser um dos seguintes:
  - **UUID**: O Identificador universalmente exclusivo do objeto. Introduza o UUID em todas as maiúsculas.
  - CBID: O identificador exclusivo do objeto dentro do StorageGRID . Você pode obter o CBID de um objeto a partir do log de auditoria. Introduza o CBID em todas as maiúsculas.
  - **S3 bucket e chave de objeto**: Quando um objeto é ingerido através da interface S3, o aplicativo cliente usa uma combinação de bucket e chave de objeto para armazenar e identificar o objeto.
  - \* Nome do contentor e objeto Swift\*: Quando um objeto é ingerido através da interface Swift, o aplicativo cliente usa uma combinação de nome de contentor e objeto para armazenar e identificar o objeto.

### Passos

- 1. Selecione ILM > Object metadata lookup.
- 2. Digite o identificador do objeto no campo Identificador.

Você pode inserir um UUID, CBID, S3 bucket/object-key ou Swift container/object-name.

3. Se você quiser procurar uma versão específica do objeto, digite o ID da versão (opcional).

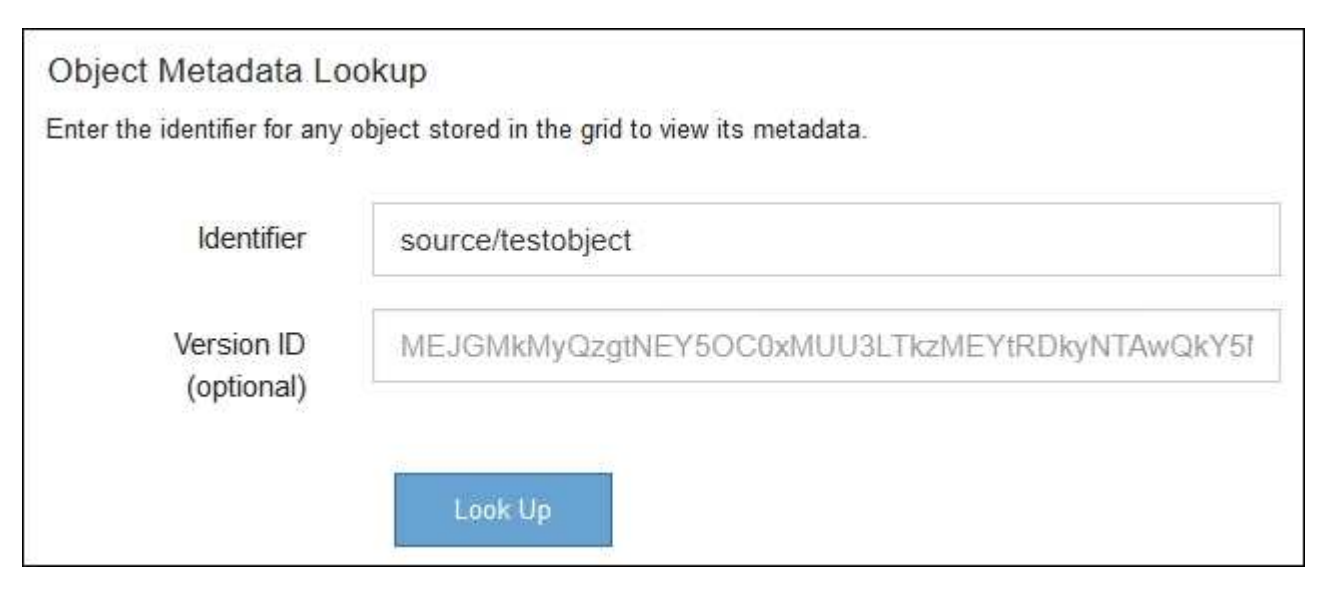

4. Selecione Procurar.

Os resultados da pesquisa de metadados de objeto aparecem. Esta página lista os seguintes tipos de informações:

- Metadados do sistema, incluindo o ID do objeto (UUID), o ID da versão (opcional), o nome do objeto, o nome do contentor, o nome ou ID da conta do locatário, o tamanho lógico do objeto, a data e hora em que o objeto foi criado pela primeira vez e a data e hora em que o objeto foi modificado pela última vez.
- Quaisquer pares de valor-chave de metadados de usuário personalizados associados ao objeto.
- Para objetos S3D, qualquer par de chave-valor de marca de objeto associado ao objeto.
- · Para cópias de objetos replicadas, o local de storage atual de cada cópia.
- Para cópias de objetos com codificação de apagamento, o local de storage atual de cada fragmento.
- Para cópias de objetos em um Cloud Storage Pool, o local do objeto, incluindo o nome do bucket externo e o identificador exclusivo do objeto.
- Para objetos segmentados e objetos de várias partes, uma lista de segmentos, incluindo identificadores de segmento e tamanhos de dados. Para objetos com mais de 100 segmentos, apenas os primeiros 100 segmentos são mostrados.
- Todos os metadados de objetos no formato de armazenamento interno não processado. Esses metadados brutos incluem metadados internos do sistema que não são garantidos para persistir de liberação para liberação.

O exemplo a seguir mostra os resultados da pesquisa de metadados de objeto para um objeto de teste S3 que é armazenado como duas cópias replicadas.

#### System Metadata

| Object ID     | A12E96FF-B13F-4905-9E9E-45373F6E7DA8 |
|---------------|--------------------------------------|
| Name          | testobject                           |
| Container     | source                               |
| Account       | t-1582139188                         |
| Size          | 5.24 MB                              |
| Creation Time | 2020-02-19 12:15:59 PST              |
| Modified Time | 2020-02-19 12:15:59 PST              |

#### **Replicated Copies**

| Node  | Disk Path                                          |
|-------|----------------------------------------------------|
| 99-97 | /var/local/rangedb/2/p/06/0B/00nM8H\$ITFbnQQ}ICV2E |
| 99-99 | /var/local/rangedb/1/p/12/0A/00nM8H\$(TFboW28(CXG% |

#### Raw Metadata

```
{
    "TYPE": "CTNT",
    "CHND": "A12E96FF-B13F-4905-9E9E-45373F6E7DA8",
    "NAME": "testobject",
    "CBID": "0x8823DE7EC7C10416",
    "PHND": "FEA0AE51-534A-11EA-9FCD-31FF00C36D56",
    "PPTH": "source",
    "META": {
        "BASE": {
            "PAWS": "2",
        }
        }
    }
}
```

#### Informações relacionadas

```
Gerenciar objetos com ILM
```

Use S3

Use Swift

# Falhas no armazenamento de objetos (volume de storage)

O storage subjacente em um nó de storage é dividido em armazenamentos de objetos. Os armazenamentos de objetos também são conhecidos como volumes de armazenamento.

Você pode exibir informações de armazenamento de objetos para cada nó de armazenamento. Os armazenamentos de objetos são mostrados na parte inferior da página **NÓS** *Storage Node* **Storage**.

| Name 👔 🗘        | World Wide Name 🥥 🖕 🖨 | I/O load 🚷 ಿ 🖨 | Read rate 😮 💠 | Write rate 🕜 🍦 |
|-----------------|-----------------------|----------------|---------------|----------------|
| sdc(8:16,sdb)   | N/A                   | 0.05%          | 0 bytes/s     | 4 KB/s         |
| sde(8:48,sdd)   | N/A                   | 0.00%          | 0 bytes/s     | 82 bytes/s     |
| sdf(8:64,sde)   | N/A                   | 0.00%          | 0 bytes/s     | 82 bytes/s     |
| sdg(8:80,sdf)   | N/A                   | 0.00%          | 0 bytes/s     | 82 bytes/s     |
| sdd(8:32,sdc)   | N/A                   | 0.00%          | 0 bytes/s     | 82 bytes/s     |
| croot(8:1,sda1) | N/A                   | 0.04%          | 0 bytes/s     | 4 KB/s         |
| cvloc(8:2,sda2) | N/A                   | 0.95%          | 0 bytes/s     | 52 KB/s        |

#### Volumes

| Mount point 💡 💠      | Device 😧 ≑ | Status 😧 ≑ | Size 😮 💠  | Available 🕢 ≑ | Write cache status 💡 💠 |
|----------------------|------------|------------|-----------|---------------|------------------------|
| T                    | croot      | Online     | 21.00 GB  | 14.73 GB 👖    | Unknown                |
| /var/local           | cvloc      | Online     | 85.86 GB  | 80.94 GB 📊    | Unknown                |
| /var/local/rangedb/0 | sdc        | Online     | 107.32 GB | 107.17 GB 1   | Enabled                |
| /var/local/rangedb/1 | sdd        | Online     | 107.32 GB | 107.18 GB     | Enabled                |
| /var/local/rangedb/2 | sde        | Online     | 107.32 GB | 107.18 GB 1   | Enabled                |
| /var/local/rangedb/3 | sdf        | Online     | 107.32 GB | 107.18 GB 1   | Enabled                |
| /var/local/rangedb/4 | sdg        | Online     | 107.32 GB | 107.18 GB     | Enabled                |

## Object stores

| id 🕜 🌲 | Size 🕜 🌲  | Available 🚷 🝦               | Replicated data 🧿 🍦 | EC data 🚷 🌲 | Object data (%) 🥝 🗢 | Health 🚷  |
|--------|-----------|-----------------------------|---------------------|-------------|---------------------|-----------|
| 0000   | 107.32 GB | 96.44 GB 1 <mark>1</mark> 1 | 1.55 MB 1           | 0 bytes     | 0.00%               | No Errors |
| 0001   | 107.32 GB | 107.18 GB 1                 | 0 bytes 👖           | 0 bytes 1   | 0.00%               | No Errors |
| 0002   | 107.32 GB | 107.18 GB 📊                 | 0 bytes 👖           | 0 bytes II  | 0.00%               | No Errors |
| 0003   | 107.32 GB | 107.18 GB 1                 | 0 bytes 👖           | 0 bytes II. | 0.00%               | No Errors |
| 0004   | 107.32 GB | 107.18 GB                   | 0 bytes             | 0 bytes     | 0.00%               | No Errors |

Para ver mais detalhes sobre cada nó de storage, siga estas etapas:

1. Selecione SUPPORT > Tools > Grid topology.

#### 2. Selecione site Storage Node LDR Storage Overview Main.

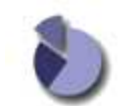

Overview: LDR (DC1-S1) - Storage

| Storage State - Desired:      | Online    |            |
|-------------------------------|-----------|------------|
| Storage State - Current:      | Online    |            |
| Storage Status:               | No Errors | 2 <b>9</b> |
| Utilization                   |           |            |
| Total Space:                  | 322 GB    |            |
| Total Usable Space:           | 311 GB    | 1          |
| Total Usable Space (Percent): | 96.534 %  | <u>E9</u>  |
| Total Data:                   | 994 KB    | <u>r</u>   |
| Total Data (Percent):         | 0 %       | r          |
| Replication                   |           |            |
| Block Reads:                  | 0         |            |
| Block Writes:                 | 0         |            |
| Objects Retrieved:            | 0         |            |
| Objects Committed:            | 0         |            |
| Objects Deleted               | 0         |            |
| Delete Service State:         | Enabled   | -          |
| Object Store Volumes          |           |            |

| ID   | Total  | Available | Replicated Data | EC Data | Stored (%)       | Health    |    |
|------|--------|-----------|-----------------|---------|------------------|-----------|----|
| 0000 | 107 GB | 96.4 GB   | 994 KB          | 2 0 B   | <b>D</b> 0.001 % | No Errors | 29 |
| 0001 | 107 GB | 107 GB    | P 0 B           | 10 B    | <b>P</b> 0 %     | No Errors |    |
| 0002 | 107 GB | 107 GB    | 0 B             | 29 0 B  | 0 %              | No Errors | 29 |

Dependendo da natureza da falha, as falhas com um volume de armazenamento podem ser refletidas em um alarme sobre o status de armazenamento ou sobre a integridade de um armazenamento de objetos. Se um volume de armazenamento falhar, você deve reparar o volume de armazenamento com falha para restaurar o nó de armazenamento para a funcionalidade completa o mais rápido possível. Se necessário, você pode ir para a guia **Configuração** e colocar o nó de armazenamento em um estado somente leitura para que o sistema StorageGRID possa usá-lo para recuperação de dados enquanto se prepara para uma recuperação completa do servidor.

#### Informações relacionadas

Recuperar e manter

# Verifique a integridade do objeto

O sistema StorageGRID verifica a integridade dos dados de objetos nos nós de storage, verificando se há objetos corrompidos ou ausentes.

Existem dois processos de verificação: Verificação de fundo e verificação de existência de objeto (anteriormente chamada de verificação de primeiro plano). Eles trabalham juntos para garantir a integridade dos dados. A verificação em segundo plano é executada automaticamente e verifica continuamente a correção dos dados do objeto. Verificação de existência de objeto pode ser acionada por um usuário para verificar mais rapidamente a existência (embora não a correção) de objetos.

# O que é a verificação em segundo plano?

O processo de verificação em segundo plano verifica automaticamente e continuamente os nós de storage em busca de cópias corrompidas de dados de objetos e tenta reparar automaticamente quaisquer problemas encontrados.

A verificação em segundo plano verifica a integridade dos objetos replicados e dos objetos codificados por apagamento, da seguinte forma:

 Objetos replicados: Se o processo de verificação em segundo plano encontrar um objeto replicado que está corrompido, a cópia corrompida será removida de seu local e colocada em quarentena em outro lugar no nó de armazenamento. Em seguida, uma nova cópia não corrompida é gerada e colocada para satisfazer a política ILM ativa. A nova cópia pode não ser colocada no nó de armazenamento que foi usado para a cópia original.

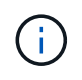

Os dados de objetos corrompidos são colocados em quarentena em vez de excluídos do sistema, para que ainda possam ser acessados. Para obter mais informações sobre como acessar dados de objetos em quarentena, entre em Contato com o suporte técnico.

 Objetos codificados por apagamento: Se o processo de verificação em segundo plano detetar que um fragmento de um objeto codificado por apagamento está corrompido, o StorageGRID tentará automaticamente reconstruir o fragmento ausente no mesmo nó de storage, usando os dados restantes e fragmentos de paridade. Se o fragmento corrompido não puder ser reconstruído, uma tentativa é feita para recuperar outra cópia do objeto. Se a recuperação for bem-sucedida, uma avaliação ILM será executada para criar uma cópia de substituição do objeto codificado de apagamento.

O processo de verificação em segundo plano verifica objetos apenas nos nós de storage. Ele não verifica objetos em nós de arquivamento ou em um pool de storage de nuvem. Os objetos devem ter mais de quatro dias para serem qualificados para verificação em segundo plano.

A verificação em segundo plano é executada a uma taxa contínua que é projetada para não interferir nas atividades comuns do sistema. A verificação em segundo plano não pode ser interrompida. No entanto, você pode aumentar a taxa de verificação em segundo plano para verificar mais rapidamente o conteúdo de um nó de armazenamento se suspeitar de um problema.

#### Alertas e alarmes (legacy) relacionados à verificação em segundo plano

Se o sistema detetar um objeto corrompido que não possa corrigir automaticamente (porque a corrupção impede que o objeto seja identificado), o alerta **Objeto corrompido não identificado detetado** é acionado.

Se a verificação em segundo plano não puder substituir um objeto corrompido porque ele não consegue localizar outra cópia, o alerta **objetos perdidos** é acionado.

#### Altere a taxa de verificação em segundo plano

Você pode alterar a taxa na qual a verificação em segundo plano verifica os dados de objetos replicados em um nó de storage se tiver preocupações com a integridade dos dados.

#### O que você vai precisar

- Você deve estar conetado ao Gerenciador de Grade usando um navegador da web suportado.
- Você deve ter permissões de acesso específicas.

#### Sobre esta tarefa

Você pode alterar a taxa de verificação para verificação em segundo plano em um nó de storage:

- Adaptive (adaptável): Predefinição. A tarefa foi projetada para verificar no máximo 4 MB/s ou 10 objetos/s (o que for excedido primeiro).
- Alta: A verificação do armazenamento prossegue rapidamente, a uma taxa que pode retardar as atividades normais do sistema.

Use a taxa de verificação alta somente quando suspeitar que uma falha de hardware ou software pode ter dados de objeto corrompidos. Após a conclusão da verificação de fundo de alta prioridade, a taxa de verificação é automaticamente redefinida para Adaptive (adaptável).

#### Passos

- 1. Selecione **SUPPORT** > **Tools** > **Grid topology**.
- 2. Selecione Storage Node LDR Verification.
- 3. Selecione Configuração > Principal.
- 4. Vá para LDR Verificação Configuração Principal.
- 5. Em Verificação em segundo plano, selecione taxa de verificação alta ou taxa de verificação adaptável.

| Overview Alarms             | Reports Configuration |      |
|-----------------------------|-----------------------|------|
| Main                        |                       |      |
|                             |                       | tion |
| Updated: 2021-11-11 07:13   | :00 MST               | uon  |
| Reset Missing Objects Count |                       |      |
| Background Verification     |                       |      |
| Verification Rate           | Adaptive              | ~    |
| Reset Corrupt Objects Count |                       |      |
| Quarantined Objects         |                       |      |
| Delete Quarantined Objects  |                       |      |
|                             |                       |      |

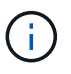

Definir a taxa de verificação como alta aciona o alarme legado VPRI (taxa de verificação) no nível de aviso.

- 6. Clique em aplicar alterações.
- 7. Monitore os resultados da verificação em segundo plano para objetos replicados.
  - a. Vá para NODES Storage Node Objects.
  - b. Na seção Verificação, monitore os valores para **objetos corrompidos** e **objetos corrompidos não** identificados.

Se a verificação em segundo plano encontrar dados de objeto replicados corrompidos, a métrica

**objetos corrompidos** será incrementada e o StorageGRID tentará extrair o identificador de objeto dos dados, da seguinte forma:

- Se o identificador do objeto puder ser extraído, o StorageGRID criará automaticamente uma nova cópia dos dados do objeto. A nova cópia pode ser feita em qualquer lugar do sistema StorageGRID que satisfaça a política ILM ativa.
- Se o identificador de objeto não puder ser extraído (porque foi corrompido), a métrica objetos corrompidos não identificados é incrementada e o alerta Objeto corrompido não identificado detetado é acionado.
- c. Se forem encontrados dados de objeto replicados corrompidos, entre em Contato com o suporte técnico para determinar a causa raiz da corrupção.
- 8. Monitore os resultados da verificação em segundo plano para objetos codificados por apagamento.

Se a verificação em segundo plano encontrar fragmentos corrompidos de dados de objetos codificados por apagamento, o atributo fragmentos corrompidos detetados é incrementado. O StorageGRID se recupera reconstruindo o fragmento corrompido no mesmo nó de storage.

- a. Selecione SUPPORT > Tools > Grid topology.
- b. Selecione Storage Node LDR Erasure Coding.
- c. Na tabela resultados da verificação, monitore o atributo fragmentos corrompidos detetados (ECCD).
- 9. Depois que os objetos corrompidos forem restaurados automaticamente pelo sistema StorageGRID, redefina a contagem de objetos corrompidos.
  - a. Selecione SUPPORT > Tools > Grid topology.
  - b. Selecione Storage Node LDR Verificação Configuração.
  - c. Selecione Redefinir contagem de objetos corrompidos.
  - d. Clique em aplicar alterações.
- 10. Se você estiver confiante de que objetos em quarentena não são necessários, você pode excluí-los.

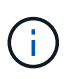

Se o alerta **objetos perdidos** ou o alarme legado PERDIDO (objetos perdidos) foi acionado, o suporte técnico pode querer acessar objetos em quarentena para ajudar a depurar o problema subjacente ou tentar a recuperação de dados.

- a. Selecione SUPPORT > Tools > Grid topology.
- b. Selecione Storage Node LDR Verificação Configuração.
- c. Selecione Excluir objetos em quarentena.
- d. Selecione aplicar alterações.

# O que é verificação de existência de objeto?

A verificação de existência de objeto verifica se todas as cópias replicadas esperadas de objetos e fragmentos codificados por apagamento existem em um nó de storage. A verificação de existência do objeto não verifica os dados do objeto em si (a verificação em segundo plano faz isso); em vez disso, fornece uma maneira de verificar a integridade dos dispositivos de armazenamento, especialmente se um problema de hardware recente poderia ter afetado a integridade dos dados.

Ao contrário da verificação em segundo plano, que ocorre automaticamente, você deve iniciar manualmente uma tarefa de verificação de existência de objeto.

A verificação de existência de objeto lê os metadados de cada objeto armazenado no StorageGRID e verifica a existência de cópias de objeto replicadas e fragmentos de objeto codificados por apagamento. Quaisquer dados em falta são tratados da seguinte forma:

- Cópias replicadas: Se uma cópia de dados de objetos replicados estiver ausente, o StorageGRID tentará substituir automaticamente a cópia de uma cópia armazenada em outro lugar do sistema. O nó de armazenamento executa uma cópia existente através de uma avaliação ILM, que determinará que a política ILM atual não está mais sendo atendida para este objeto porque outra cópia está faltando. Uma nova cópia é gerada e colocada para satisfazer a política ILM ativa do sistema. Esta nova cópia pode não ser colocada no mesmo local onde a cópia em falta foi armazenada.
- Fragmentos codificados por apagamento: Se um fragmento de um objeto codificado por apagamento estiver ausente, o StorageGRID tentará reconstruir automaticamente o fragmento ausente no mesmo nó de storage usando os fragmentos restantes. Se o fragmento ausente não puder ser reconstruído (porque muitos fragmentos foram perdidos), o ILM tenta encontrar outra cópia do objeto, que ele pode usar para gerar um novo fragmento codificado de apagamento.

#### Executar verificação de existência de objeto

Você cria e executa um trabalho de verificação de existência de objeto de cada vez. Ao criar uma tarefa, você seleciona os nós de storage e os volumes que deseja verificar. Você também seleciona o controle de consistência para o trabalho.

#### O que você vai precisar

- Você está conetado ao Gerenciador de Grade usando um navegador da web suportado.
- · Você tem a permissão Manutenção ou Acesso root.
- Você garantiu que os nós de storage que deseja verificar estão online. Selecione NÓS para exibir a tabela de nós. Certifique-se de que nenhum ícone de alerta aparece ao lado do nome do nó para os nós que você deseja verificar.
- Você garantiu que os seguintes procedimentos estão não sendo executados nos nós que deseja verificar:
  - · Expansão de grade para adicionar um nó de storage
  - Desativação do nó de storage
  - · Recuperação de um volume de armazenamento com falha
  - · Recuperação de um nó de armazenamento com uma unidade de sistema com falha
  - Rebalancear a EC
  - · Clone de nó do dispositivo

A verificação existência de objeto não fornece informações úteis enquanto estes procedimentos estão em curso.

#### Sobre esta tarefa

Uma tarefa de verificação de existência de objeto pode levar dias ou semanas para ser concluída, dependendo do número de objetos na grade, dos nós e volumes de storage selecionados e do controle de consistência selecionado. Você pode executar apenas uma tarefa de cada vez, mas pode selecionar vários nós e volumes de storage ao mesmo tempo.

#### Passos

- 1. Selecione MAINTENANCE Tasks Object existence check.
- 2. Selecione criar trabalho. O assistente criar uma tarefa de verificação de existência de objeto é exibido.

3. Selecione os nós que contêm os volumes que você deseja verificar. Para selecionar todos os nós online, marque a caixa de seleção **Nome do nó** no cabeçalho da coluna.

Você pode pesquisar por nome do nó ou site.

Não é possível selecionar nós que não estão conetados à grade.

- 4. Selecione continuar.
- 5. Selecione um ou mais volumes para cada nó na lista. Você pode pesquisar volumes usando o número do volume de armazenamento ou o nome do nó.

Para selecionar todos os volumes para cada nó selecionado, marque a caixa de seleção **volume de armazenamento** no cabeçalho da coluna.

#### 6. Selecione continuar.

7. Selecione o controlo de consistência do trabalho.

O controle de consistência determina quantas cópias dos metadados de objetos são usadas para a verificação de existência do objeto.

- \* Strong-site\*: Duas cópias de metadados em um único site.
- Strong-global: Duas cópias de metadados em cada local.
- Todos (padrão): Todas as três cópias de metadados em cada site.

Para obter mais informações sobre o controle de consistência, consulte as descrições no assistente.

#### 8. Selecione continuar.

9. Reveja e verifique as suas seleções. Você pode selecionar **Previous** para ir para uma etapa anterior no assistente para atualizar suas seleções.

Uma tarefa de verificação de existência de objeto é gerada e é executada até que uma das seguintes situações ocorra:

- O trabalho é concluído.
- Pausa ou cancelar o trabalho. Pode retomar um trabalho em pausa, mas não pode retomar um trabalho cancelado.
- O trabalho vai abaixo. O alerta Object existence check has stalled é acionado. Siga as ações corretivas especificadas para o alerta.
- O trabalho falha. O alerta Verificação de existência de objeto falhou é acionado. Siga as ações corretivas especificadas para o alerta.
- Uma mensagem ""Serviço indisponível"" ou ""erro interno do servidor"" é exibida. Após um minuto, atualize a página para continuar a monitorizar o trabalho.

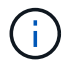

Conforme necessário, você pode navegar para longe da página de verificação existência de Objeto e retornar para continuar monitorando o trabalho.

10. À medida que a tarefa é executada, exiba a guia **trabalho ativo** e observe o valor de cópias de objetos ausentes detetadas.

Esse valor representa o número total de cópias ausentes de objetos replicados e objetos codificados por apagamento com um ou mais fragmentos ausentes.

Se o número de cópias de objetos ausentes detetadas for maior que 100, pode haver um problema com o armazenamento do nó de armazenamento.

| Perform an object existen<br>these volumes.<br>If you have questions abo                           | existence che<br>ice check if you suspect some storage<br>put running object existence check, co | PCK<br>volumes have been damaged or are corrup<br>ntact technical support.                | t and you want to verify that objects still exist c | m |
|----------------------------------------------------------------------------------------------------|--------------------------------------------------------------------------------------------------|-------------------------------------------------------------------------------------------|-----------------------------------------------------|---|
| Active job                                                                                         | Job history                                                                                      |                                                                                           |                                                     |   |
| Status:<br>Job ID:<br>Missing object copies detected<br>Progress:<br>Pause Cancel<br>Volumes Detai | Accepted<br>2334602652907829302<br>2: 0<br>0%                                                    | Consistency control :<br>Start time :<br>Elapsed time :<br>Estimated time to completion : | All<br>2021-11-10 14:43:02 MST<br>—<br>—            |   |
| Selected node 🗢                                                                                    | Selected storage volumes                                                                         |                                                                                           | Site 🗢                                              | ^ |
| DC1-S1                                                                                             | 0, 1, 2                                                                                          |                                                                                           | Data Center 1                                       |   |
| DC1-S2                                                                                             | 0, 1, 2                                                                                          |                                                                                           | Data Center 1                                       |   |
| DC1-S3                                                                                             | 0, 1, 2                                                                                          |                                                                                           | Data Center 1                                       |   |

- 11. Após a conclusão do trabalho, execute quaisquer ações adicionais necessárias:
  - Se as cópias de objeto em falta detetadas forem zero, não foram encontrados problemas. Nenhuma ação é necessária.
  - Se as cópias de objetos em falta detetadas forem maiores que zero e o alerta objetos perdidos não tiver sido acionado, todas as cópias em falta foram reparadas pelo sistema. Verifique se quaisquer problemas de hardware foram corrigidos para evitar danos futuros às cópias de objetos.
  - Se as cópias de objetos em falta detetadas forem maiores que zero e o alerta **objetos perdidos** tiver sido acionado, a integridade dos dados poderá ser afetada. Entre em Contato com o suporte técnico.
  - Você pode investigar cópias de objetos perdidos usando grep para extrair as mensagens de auditoria LLST: grep LLST audit\_file\_name.

Este procedimento é semelhante ao de investigando objetos perdidos, embora para cópias de objetos que você pesquise em LLST vez OLST de .

12. Se você selecionou o controle de consistência forte ou global para a tarefa, aguarde aproximadamente três semanas pela consistência dos metadados e execute novamente a tarefa nos mesmos volumes novamente.

Quando o StorageGRID tiver tido tempo para alcançar a consistência de metadados para os nós e volumes incluídos na tarefa, a execução novamente da tarefa pode limpar cópias de objetos ausentes relatadas erroneamente ou fazer com que cópias de objetos adicionais sejam verificadas se elas foram

perdidas.

- a. Selecione MAINTENANCE Object existence check Job history.
- b. Determine quais trabalhos estão prontos para serem executados novamente:
  - i. Olhe para a coluna **hora de fim** para determinar quais trabalhos foram executados há mais de três semanas.
  - ii. Para esses trabalhos, examine a coluna de controle de consistência para sites fortes ou globais.
- c. Marque a caixa de seleção para cada trabalho que deseja executar novamente e selecione **reexecutar**.

| Perform<br>volumes<br>If you ha | ject existe<br>an object existence check if yo | Direct existence c | storage volumes ha                                                                           | ave been damaged or a<br>iical support. | re corrupt and you v | want to verify that objects s | till exist on these                            |
|---------------------------------|------------------------------------------------|--------------------|----------------------------------------------------------------------------------------------|-----------------------------------------|----------------------|-------------------------------|------------------------------------------------|
| -                               | Active job Job hi                              | istory             |                                                                                              |                                         |                      |                               |                                                |
| Delete                          | Rerun Search by Job (D)                        | / node name/ cons  | sistency control/ start                                                                      | time Q                                  |                      |                               | Displaying 4 results                           |
|                                 | Job ID 🚷                                       | Status 💠           | Nodes (volumes)                                                                              | Missing object copies detected 💡        | Consistency control  | 🗢 Start time 🚷 🌻              | End time 🔮 💠                                   |
|                                 | 2334602652907829302                            | Completed          | DC1-S1 (3<br>volumes)<br>DC1-S2 (3<br>volumes)<br>DC1-S3 (3<br>volumes)<br>and <u>7 more</u> | 0                                       | All                  | 2021-11-10<br>14:43:02 MST    | 2021-11-10<br>14:43:06 MST<br>(3 weeks ago)    |
|                                 | 11725651898848823235<br>(Rerun job)            | Completed          | DC1-S2 (2<br>volumes)<br>DC1-S3 (2<br>volumes)<br>DC1-S4 (2<br>volumes)<br>and <u>4 more</u> | 0                                       | Strong-site          | 2021-11-10<br>14:42:10 MST    | 2021-11-10<br>14:42:11 MST<br>(17 minutes ago) |

- d. No assistente Reexecutar tarefas, reveja os nós e volumes selecionados e o controle de consistência.
- e. Quando estiver pronto para executar novamente os trabalhos, selecione Reexecutar.

É apresentado o separador trabalho ativo. Todos os trabalhos selecionados são executados novamente como um trabalho em um controle de consistência de um local forte. Um campo **trabalhos relacionados** na seção Detalhes lista os IDs dos trabalhos originais.

#### Depois de terminar

Se você ainda tiver dúvidas sobre integridade de dados, vá para **SUPPORT Tools Grid topoly site Storage** *Node* LDR Verification Configuration Main e aumente a taxa de verificação em segundo plano. A verificação em segundo plano verifica a exatidão de todos os dados de objetos armazenados e repara quaisquer problemas que encontrar. Encontrar e reparar possíveis problemas o mais rápido possível reduz o risco de perda de dados.

# Solucionar problemas de dados de objetos perdidos e ausentes

Os objetos podem ser recuperados por vários motivos, incluindo solicitações de leitura de um aplicativo cliente, verificações em segundo plano de dados de objeto replicados, reavaliações ILM e a restauração de dados de objeto durante a recuperação de um nó de armazenamento.

O sistema StorageGRID usa informações de localização nos metadados de um objeto para determinar a partir de qual local recuperar o objeto. Se uma cópia do objeto não for encontrada no local esperado, o sistema tentará recuperar outra cópia do objeto de outra parte do sistema, assumindo que a política ILM contém uma regra para fazer duas ou mais cópias do objeto.

Se esta recuperação for bem-sucedida, o sistema StorageGRID substitui a cópia em falta do objeto. Caso contrário, o alerta **objetos perdidos** é acionado, da seguinte forma:

- Para cópias replicadas, se outra cópia não puder ser recuperada, o objeto será considerado perdido e o alerta será acionado.
- Para cópias codificadas de apagamento, se uma cópia não puder ser recuperada do local esperado, o atributo cópias corrompidas detetadas (ECOR) é incrementado por um antes de uma tentativa ser feita para recuperar uma cópia de outro local. Se nenhuma outra cópia for encontrada, o alerta é acionado.

Você deve investigar todos os alertas de **objetos perdidos** imediatamente para determinar a causa raiz da perda e determinar se o objeto ainda pode existir em um nó de armazenamento ou nó de arquivo offline, ou de outra forma atualmente indisponível.

No caso de perda de dados de objetos sem cópias, não há solução de recuperação. No entanto, você deve redefinir o contador de objetos perdidos para evitar que objetos perdidos conhecidos mascarem quaisquer novos objetos perdidos.

#### Informações relacionadas

Investigue objetos perdidos

Repor contagens de objetos perdidas e em falta

## Investigue objetos perdidos

Quando o alerta **Objects Lost** é acionado, você deve investigar imediatamente. Colete informações sobre os objetos afetados e entre em Contato com o suporte técnico.

### O que você vai precisar

- Você deve estar conetado ao Gerenciador de Grade usando um navegador da web suportado.
- Você deve ter permissões de acesso específicas.
- Tem de ter o Passwords.txt ficheiro.

#### Sobre esta tarefa

O alerta **objetos perdidos** indica que o StorageGRID acredita que não há cópias de um objeto na grade. Os dados podem ter sido perdidos permanentemente.

Investigue alertas de objetos perdidos imediatamente. Talvez seja necessário tomar medidas para evitar mais

perda de dados. Em alguns casos, você pode restaurar um objeto perdido se você tomar uma ação imediata.

#### Passos

- 1. Selecione NODES.
- 2. Selecione Storage Node Objects.
- 3. Revise o número de objetos perdidos mostrados na tabela contagens de objetos.

Esse número indica o número total de objetos que esse nó de grade deteta como ausente de todo o sistema StorageGRID. O valor é a soma dos contadores de objetos perdidos do componente armazenamento de dados nos serviços LDR e DDS.

|             | Network                         | Storage                                                                                                    | Objects                                                                                                    | ILM                                                                                                    | Tasks                                                                                                    |                                                                                                    |                                                                                                    |                                                                                                    |                                                                                                    |                                                                                                    |
|-------------|---------------------------------|----------------------------------------------------------------------------------------------------|----------------------------------------------------------------------------------------------------|----------------------------------------------------------------------------------------------------|----------------------------------------------------------------------------------------------------|----------------------------------------------------------------------------------------------------|----------------------------------------------------------------------------------------------------|----------------------------------------------------------------------------------------------------|----------------------------------------------------------------------------------------------------|----------------------------------------------------------------------------------------------------|
|             | 1 hour                          | 1 day                                                                                                    | 1 week                                                                                                    | 1 mon                                                                                                    | ith                                                                                                    | Custor                                                                                                    | m                                                                                                    |                                                                                                    |                                                                                                    |                                                                                                    |
| S3 ingest a | nd retrieve 💡                   |                                                                                                    |                                                                                                    |                                                                                                    |                                                                                                    | Swift ing                                                                                                    | est and retri                                                                                                    | eve 🔞                                                                                                    |                                                                                                    |                                                                                                    |
|             |                                 |                                                                                                    |                                                                                                    | 1 B/s                                                                                                    |                                                                                                    |                                                                                                    |                                                                                                    |                                                                                                    |                                                                                                    |                                                                                                    |
|             |                                 |                                                                                                    |                                                                                                    | 0.800 B/s                                                                                                    |                                                                                                    |                                                                                                    |                                                                                                    |                                                                                                    |                                                                                                    |                                                                                                    |
| N           | o data                          |                                                                                                    |                                                                                                    | 0.600 B/s                                                                                                    |                                                                                                    |                                                                                                    | No data                                                                                                    |                                                                                                    |                                                                                                    |                                                                                                    |
|             |                                 |                                                                                                    |                                                                                                    | 0.400 B/s                                                                                                    |                                                                                                    |                                                                                                    |                                                                                                    |                                                                                                    |                                                                                                    |                                                                                                    |
|             |                                 |                                                                                                    |                                                                                                    | 0.200 B/s                                                                                                    |                                                                                                    |                                                                                                    |                                                                                                    |                                                                                                    |                                                                                                    |                                                                                                    |
|             |                                 |                                                                                                    |                                                                                                    | 0 B/s                                                                                                    |                                                                                                    |                                                                                                    |                                                                                                    |                                                                                                    |                                                                                                    |                                                                                                    |
| 15:10 15:20 | 15:30 15:40                     | 15:50                                                                                                    | 16:00                                                                                                    | 0 0/3                                                                                                    | 15:10                                                                                                    | 15:20                                                                                                    | 15:30                                                                                                    | 15:40                                                                                                    | 15:50                                                                                                    | 16:00                                                                                                    |
|             | S3 ingest a<br>N<br>15:10 15:20 | I hour           S3 ingest and retrieve         Image: Comparison of the second second seco | 1 hour         1 day           S3 ingest and retrieve         Image: Comparison of the second second se | 1 hour         1 day         1 week           S3 ingest and retrieve         Image: Comparison of the second second | 1 hour         1 day         1 week         1 mor           S3 ingest and retrieve         Image: S3 ingest and retrieve         Image: S3 ingest anded ingest anded ingest and retringe         Image: S3 i | 1 hour         1 day         1 week         1 month           S3 ingest and retrieve         Image: S3 ingest and retrieve         Image: S3 ingest and retringe         Image: S3 ingest and retringe | 1 hour         1 day         1 week         1 month         Custor           S3 ingest and retrieve         Image: Sa ingest and retrieve         Image: Sa ingest and retringe         Image: Sa i | 1 hour         1 day         1 week         1 month         Custom           S3 ingest and retrieve         Image: Same state state st | 1 hour         1 day         1 week         1 month         Custom           S3 ingest and retrieve         Image: Saine stand retrieve         Image: Saine stand retrine         Image: Saine stand retrieve | 1 hour         1 day         1 week         1 month         Custom           S3 ingest and retrieve         Image: Sa ingest and retrieve         Image: Sa i |

- 4. A partir de um nó Admin, acesse o log de auditoria para determinar o identificador exclusivo (UUID) do objeto que acionou o alerta **objetos perdidos**:
  - a. Faça login no nó da grade:
    - i. Introduza o seguinte comando: ssh admin@grid\_node\_IP
    - ii. Introduza a palavra-passe listada no Passwords.txt ficheiro.
    - iii. Digite o seguinte comando para mudar para root: su -
    - iv. Introduza a palavra-passe listada no Passwords.txt ficheiro. Quando você estiver conetado como root, o prompt mudará de \$ para #.
  - b. Mude para o diretório onde os logs de auditoria estão localizados. Introduza: cd /var/local/audit/export/
  - c. Use grep para extrair as mensagens de auditoria OLST (Object Lost). Introduza: grep OLST

audit file name

d. Observe o valor UUID incluído na mensagem.

```
>Admin: # grep OLST audit.log
2020-02-12T19:18:54.780426
[AUDT:[CBID(UI64):0x38186FE53E3C49A5][UUID(CSTR):926026C4-00A4-449B-
AC72-BCCA72DD1311]
[PATH(CSTR):"source/cats"][NOID(UI32):12288733][VOLI(UI64):3222345986
][RSLT(FC32):NONE][AVER(UI32):10]
[ATIM(UI64):1581535134780426][ATYP(FC32):OLST][ANID(UI32):12448208][A
MID(FC32):ILMX][ATID(UI64):7729403978647354233]]
```

- 5. Use o ObjectByUUID comando para encontrar o objeto pelo seu identificador (UUID) e, em seguida, determinar se os dados estão em risco.
  - a. Telnet para localhost 1402 para acessar o console LDR.
  - b. Introduza: /proc/OBRP/ObjectByUUID UUID\_value

Neste primeiro exemplo, o objeto com UUID 926026C4-00A4-449B-AC72-BCCA72DD1311 tem duas localizações listadas.

```
ade 12448208: /proc/OBRP > ObjectByUUID 926026C4-00A4-449B-AC72-
BCCA72DD1311
{
    "TYPE (Object Type) ": "Data object",
    "CHND(Content handle)": "926026C4-00A4-449B-AC72-BCCA72DD1311",
    "NAME": "cats",
    "CBID": "0x38186FE53E3C49A5",
    "PHND(Parent handle, UUID)": "221CABD0-4D9D-11EA-89C3-
ACBB00BB82DD",
    "PPTH(Parent path)": "source",
    "META": {
        "BASE (Protocol metadata)": {
            "PAWS(S3 protocol version)": "2",
            "ACCT(S3 account ID)": "44084621669730638018",
            "*ctp(HTTP content MIME type)": "binary/octet-stream"
        },
        "BYCB(System metadata)": {
            "CSIZ(Plaintext object size)": "5242880",
            "SHSH(Supplementary Plaintext hash)": "MD5D
0xBAC2A2617C1DFF7E959A76731E6EAF5E",
            "BSIZ(Content block size)": "5252084",
            "CVER(Content block version)": "196612",
            "CTME (Object store begin timestamp)": "2020-02-
```

```
12T19:16:10.983000",
            "MTME (Object store modified timestamp)": "2020-02-
12T19:16:10.983000",
            "ITME": "1581534970983000"
        },
        "CMSM": {
            "LATM(Object last access time)": "2020-02-
12T19:16:10.983000"
        },
        "AWS3": {
            "LOCC": "us-east-1"
        }
    },
    "CLCO\(Locations\)": \[
        \{
            "Location Type": "CLDI\(Location online\)",
            "NOID\(Node ID\)": "12448208",
            "VOLI\(Volume ID\)": "3222345473",
            "Object File Path":
"/var/local/rangedb/1/p/17/11/00rH0%DkRt78Ila\#3udu",
            "LTIM\(Location timestamp\)": "2020-02-
12T19:36:17.880569"
        \backslash},
        \ {
            "Location Type": "CLDI\(Location online\)",
            "NOID\(Node ID\)": "12288733",
            "VOLI\(Volume ID\)": "3222345984",
            "Object File Path":
"/var/local/rangedb/0/p/19/11/00rH0%DkRt78Rrb\#3s;L",
            "LTIM\(Location timestamp\)": "2020-02-
12T19:36:17.934425"
        }
    ]
}
```

No segundo exemplo, o objeto com UUID 926026C4-00A4-449B-AC72-BCCA72DD1311 não tem locais listados.

```
ade 12448208: / > /proc/OBRP/ObjectByUUID 926026C4-00A4-449B-AC72-
BCCA72DD1311
{
    "TYPE (Object Type) ": "Data object",
    "CHND(Content handle)": "926026C4-00A4-449B-AC72-BCCA72DD1311",
    "NAME": "cats",
    "CBID": "0x38186FE53E3C49A5",
    "PHND(Parent handle, UUID)": "221CABD0-4D9D-11EA-89C3-ACBB00BB82DD",
    "PPTH(Parent path)": "source",
    "META": {
        "BASE (Protocol metadata)": {
            "PAWS(S3 protocol version)": "2",
            "ACCT(S3 account ID)": "44084621669730638018",
            "*ctp(HTTP content MIME type)": "binary/octet-stream"
        },
        "BYCB(System metadata)": {
            "CSIZ(Plaintext object size)": "5242880",
            "SHSH(Supplementary Plaintext hash)": "MD5D
0xBAC2A2617C1DFF7E959A76731E6EAF5E",
            "BSIZ(Content block size)": "5252084",
            "CVER(Content block version)": "196612",
            "CTME (Object store begin timestamp)": "2020-02-
12T19:16:10.983000",
            "MTME(Object store modified timestamp)": "2020-02-
12T19:16:10.983000",
            "ITME": "1581534970983000"
        },
        "CMSM": {
            "LATM(Object last access time)": "2020-02-
12T19:16:10.983000"
        },
        "AWS3": {
            "LOCC": "us-east-1"
        }
    }
}
```

a. Revise a saída de /proc/OBRP/ObjectByUID e tome a ação apropriada:

| Metadados                                | Conclusão                                                                                                    |
|------------------------------------------|----------------------------------------------------------------------------------------------------|
| Nenhum objeto encontrado<br>("ERRO":"" ) | Se o objeto não for encontrado, a mensagem "ERROR":" é<br>retornada.<br>Se o objeto não for encontrado, você pode redefinir a contagem de<br><b>objetos perdidos</b> para limpar o alerta. A falta de um objeto indica<br>que o objeto foi intencionalmente excluído.                                                                                                    |
| Locais 0                                 | <ul> <li>Se houver locais listados na saída, o alerta objetos perdidos pode ser um falso positivo.</li> <li>Confirme se os objetos existem. Use o ID do nó e o filepath listados na saída para confirmar se o arquivo de objeto está no local listado.</li> <li>(O procedimento para procurar objetos potencialmente perdidos explica como usar o ID do nó para encontrar o nó de armazenamento correto.)</li> <li>Se os objetos existirem, você pode redefinir a contagem de objetos para limpar o alerta.</li> </ul>                                                |
| Localização: 0                           | Se não houver locais listados na saída, o objeto está<br>potencialmente ausente. Você pode tentar procure e restaure o<br>objeto para si mesmo, ou você pode entrar em Contato com o<br>suporte técnico.<br>O suporte técnico pode pedir-lhe para determinar se existe um<br>procedimento de recuperação de armazenamento em curso. Ou<br>seja, um comando <i>repair-data</i> foi emitido em qualquer nó de<br>armazenamento e a recuperação ainda está em andamento?<br>Consulte as informações sobre restaurar dados de objeto para um<br>volume de armazenamento . |

#### Informações relacionadas

Rever registos de auditoria

## Procure e restaure objetos potencialmente perdidos

Pode ser possível encontrar e restaurar objetos que acionaram um alarme de objetos perdidos (PERDIDOS) e um alerta **Objeto perdido** e que você identificou como potencialmente perdido.

#### O que você vai precisar

- Você deve ter o UUID de qualquer objeto perdido, conforme identificado em "investigando objetos perdidos".
- Tem de ter o Passwords.txt ficheiro.

#### Sobre esta tarefa

Você pode seguir este procedimento para procurar cópias replicadas do objeto perdido em outro lugar na grade. Na maioria dos casos, o objeto perdido não será encontrado. No entanto, em alguns casos, você pode encontrar e restaurar um objeto replicado perdido se você executar uma ação de prompt.

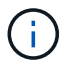

Contacte o suporte técnico para obter assistência com este procedimento.

#### Passos

- 1. A partir de um nó Admin, procure os logs de auditoria para possíveis localizações de objetos:
  - a. Faça login no nó da grade:
    - i. Introduza o seguinte comando: ssh admin@grid node IP
    - ii. Introduza a palavra-passe listada no Passwords.txt ficheiro.
    - iii. Digite o seguinte comando para mudar para root: su -
    - iv. Introduza a palavra-passe listada no Passwords.txt ficheiro. Quando você estiver conetado como root, o prompt mudará de \$ para #.
  - b. Mude para o diretório onde os logs de auditoria estão localizados: cd /var/local/audit/export/
  - c. Use o grep para extrair as mensagens de auditoria associadas ao objeto potencialmente perdido e enviá-las para um arquivo de saída. Introduza: grep uuid-valueaudit\_file\_name > output\_file\_name

Por exemplo:

```
Admin: # grep 926026C4-00A4-449B-AC72-BCCA72DD1311 audit.log > messages about lost object.txt
```

d. Use grep para extrair as mensagens de auditoria de localização perdida (LLST) deste arquivo de saída. Introduza: grep LLST output\_file\_name

Por exemplo:

Admin: # grep LLST messages\_about\_lost\_objects.txt

Uma mensagem de auditoria LLST se parece com essa mensagem de exemplo.

```
[AUDT:\[NOID\(UI32\):12448208\][CBIL(UI64):0x38186FE53E3C49A5]
[UUID(CSTR):"926026C4-00A4-449B-AC72-BCCA72DD1311"][LTYP(FC32):CLDI]
[PCLD\(CSTR\):"/var/local/rangedb/1/p/17/11/00rH0%DkRs&LgA%\#3tN6"\]
[TSRC(FC32):SYST][RSLT(FC32):NONE][AVER(UI32):10][ATIM(UI64):
1581535134379225][ATYP(FC32):LLST][ANID(UI32):12448208][AMID(FC32):CL
SM]
[ATID(UI64):7086871083190743409]]
```

e. Localize o campo PCLD e o campo NOID na mensagem LLST.

Se presente, o valor de PCLD é o caminho completo no disco para a cópia de objeto replicado em falta. O valor de NOID é o id do nó do LDR onde uma cópia do objeto pode ser encontrada.

Se você encontrar um local de objeto, poderá restaurar o objeto.

f. Localize o nó de armazenamento para este ID de nó LDR.

Há duas maneiras de usar o ID do nó para localizar o nó de storage:

- No Gerenciador de Grade, selecione support Tools Grid topology. Em seguida, selecione Data Center Storage Node LDR. O ID do nó LDR está na tabela informações do nó. Reveja as informações de cada nó de armazenamento até encontrar o que hospeda este LDR.
- Baixe e descompacte o Pacote de recuperação para a grade. Existe um diretório \_docs no REFERIDO pacote. Se você abrir o arquivo index.html, o Resumo de servidores mostrará todas as IDs de nó para todos os nós de grade.
- 2. Determine se o objeto existe no nó de armazenamento indicado na mensagem de auditoria:
  - a. Faça login no nó da grade:
    - i. Introduza o seguinte comando: ssh admin@grid\_node\_IP
    - ii. Introduza a palavra-passe listada no Passwords.txt ficheiro.
    - iii. Digite o seguinte comando para mudar para root: su -
    - iv. Introduza a palavra-passe listada no Passwords.txt ficheiro.

Quando você estiver conetado como root, o prompt mudará de \$ para #.

1. Determine se o caminho do arquivo para o objeto existe.

Para o caminho do arquivo do objeto, use o valor de PCLD da mensagem de auditoria LLST.

Por exemplo, digite:

ls '/var/local/rangedb/1/p/17/11/00rH0%DkRs&LgA%#3tN6'

**Nota**: Sempre inclua o caminho do arquivo de objeto em aspas simples em comandos para escapar de quaisquer carateres especiais.

- Se o caminho do objeto não for encontrado, o objeto é perdido e não pode ser restaurado usando este procedimento. Entre em Contato com o suporte técnico.
- Se o caminho do objeto for encontrado, continue com a Restaure o objeto para o StorageGRIDetapa . Você pode tentar restaurar o objeto encontrado de volta para o StorageGRID.
  - a. [[restore\_the\_object\_to\_StorageGRID 3]]se o caminho do objeto foi encontrado, tente restaurar o objeto para StorageGRID:
    - i. No mesmo nó de storage, altere a propriedade do arquivo de objeto para que ele possa ser gerenciado pelo StorageGRID. Introduza: chown ldr-user:bycast 'file\_path\_of\_object'
    - ii. Telnet para localhost 1402 para acessar o console LDR. Introduza: telnet 0 1402
    - iii. Introduza: cd /proc/STOR

iv. Introduza: Object\_Found 'file\_path\_of\_object'

Por exemplo, digite:

```
Object Found '/var/local/rangedb/1/p/17/11/00rH0%DkRs&LgA%#3tN6'
```

A emissão do Object\\_Found comando notifica a grade da localização do objeto. Ele também aciona a política ILM ativa, que faz cópias adicionais conforme especificado na política.

**Nota**: Se o nó de armazenamento onde você encontrou o objeto estiver offline, você poderá copiar o objeto para qualquer nó de armazenamento que esteja online. Coloque o objeto em qualquer diretório /var/local/rangedb do nó de armazenamento online. Em seguida, emita o Object\ Found comando usando esse caminho de arquivo para o objeto.

- Se o objeto não puder ser restaurado, o Object\\_Found comando falhará. Entre em Contato com o suporte técnico.
- Se o objeto foi restaurado com sucesso para o StorageGRID, uma mensagem de sucesso será exibida. Por exemplo:

```
ade 12448208: /proc/STOR > Object_Found
'/var/local/rangedb/1/p/17/11/00rH0%DkRs&LgA%#3tN6'
ade 12448208: /proc/STOR > Object found succeeded.
First packet of file was valid. Extracted key: 38186FE53E3C49A5
Renamed '/var/local/rangedb/1/p/17/11/00rH0%DkRs&LgA%#3tN6' to
'/var/local/rangedb/1/p/17/11/00rH0%DkRt78Ila#3udu'
```

Avance para o passo Verifique se foram criados novos locais

- v. se o objeto foi restaurado com sucesso para o StorageGRID, verifique se novos locais foram criados.
  - A. Introduza: cd /proc/OBRP
  - B. Introduza: ObjectByUUID UUID value

O exemplo a seguir mostra que há dois locais para o objeto com UUID 926026C4-00A4-449B-AC72-BCCA72DD1311.

```
ade 12448208: /proc/OBRP > ObjectByUUID 926026C4-00A4-449B-AC72-
BCCA72DD1311
{
    "TYPE(Object Type)": "Data object",
    "CHND(Content handle)": "926026C4-00A4-449B-AC72-BCCA72DD1311",
    "NAME": "cats",
    "CBID": "0x38186FE53E3C49A5",
    "PHND(Parent handle, UUID)": "221CABD0-4D9D-11EA-89C3-ACBB00BB82DD",
```

```
"PPTH(Parent path)": "source",
    "META": {
        "BASE (Protocol metadata)": {
            "PAWS(S3 protocol version)": "2",
            "ACCT(S3 account ID)": "44084621669730638018",
            "*ctp(HTTP content MIME type)": "binary/octet-stream"
        },
        "BYCB(System metadata)": {
            "CSIZ(Plaintext object size)": "5242880",
            "SHSH(Supplementary Plaintext hash)": "MD5D
0xBAC2A2617C1DFF7E959A76731E6EAF5E",
            "BSIZ(Content block size)": "5252084",
            "CVER(Content block version)": "196612",
            "CTME (Object store begin timestamp)": "2020-02-
12T19:16:10.983000",
            "MTME(Object store modified timestamp)": "2020-02-
12T19:16:10.983000",
            "ITME": "1581534970983000"
        },
        "CMSM": {
            "LATM(Object last access time)": "2020-02-12T19:16:10.983000"
        },
        "AWS3": {
            "LOCC": "us-east-1"
        }
    },
    "CLCO\(Locations\)": \[
        \{
            "Location Type": "CLDI\(Location online\)",
            "NOID\(Node ID\)": "12448208",
            "VOLI\(Volume ID\)": "3222345473",
            "Object File Path":
"/var/local/rangedb/1/p/17/11/00rH0%DkRt78Ila\#3udu",
            "LTIM\(Location timestamp\)": "2020-02-12T19:36:17.880569"
        \backslash},
        \{
            "Location Type": "CLDI\(Location online\)",
            "NOID\(Node ID\)": "12288733",
            "VOLI\(Volume ID\)": "3222345984",
            "Object File Path":
"/var/local/rangedb/0/p/19/11/00rH0%DkRt78Rrb\#3s;L",
            "LTIM\(Location timestamp\)": "2020-02-12T19:36:17.934425"
        }
    1
}
```

- 1. Saia da consola LDR. Introduza: exit
  - a. Em um nó Admin, pesquise os logs de auditoria para a mensagem de auditoria ORLM para este objeto para confirmar que o gerenciamento do ciclo de vida das informações (ILM) colocou cópias conforme necessário.
- 2. Faça login no nó da grade:
  - a. Introduza o seguinte comando: ssh admin@grid node IP
  - b. Introduza a palavra-passe listada no Passwords.txt ficheiro.
  - c. Digite o seguinte comando para mudar para root: su -
  - d. Introduza a palavra-passe listada no Passwords.txt ficheiro. Quando você estiver conetado como root, o prompt mudará de \$ para #.
- 3. Mude para o diretório onde os logs de auditoria estão localizados: cd /var/local/audit/export/
- 4. Use grep para extrair as mensagens de auditoria associadas ao objeto para um arquivo de saída. Introduza: grep uuid-valueaudit file name > output file name

Por exemplo:

```
Admin: # grep 926026C4-00A4-449B-AC72-BCCA72DD1311 audit.log > messages about restored object.txt
```

5. Use o grep para extrair as mensagens de auditoria regras de objeto atendidas (ORLM) deste arquivo de saída. Introduza: grep ORLM output\_file\_name

Por exemplo:

```
Admin: # grep ORLM messages about restored object.txt
```

Uma mensagem de auditoria ORLM se parece com essa mensagem de exemplo.

```
[AUDT:[CBID(UI64):0x38186FE53E3C49A5][RULE(CSTR):"Make 2 Copies"]
[STAT(FC32):DONE][CSIZ(UI64):0][UUID(CSTR):"926026C4-00A4-449B-AC72-
BCCA72DD1311"]
[LOCS(CSTR):"**CLDI 12828634 2148730112**, CLDI 12745543 2147552014"]
[RSLT(FC32):SUCS][AVER(UI32):10][ATYP(FC32):ORLM][ATIM(UI64):15633982306
69]
[ATID(UI64):15494889725796157557][ANID(UI32):13100453][AMID(FC32):BCMS]]
```

6. Localize o campo LOCS na mensagem de auditoria.

Se presente, o valor de CLDI em LOCS é o ID do nó e o ID do volume onde uma cópia de objeto foi criada. Esta mensagem mostra que o ILM foi aplicado e que duas cópias de objeto foram criadas em dois locais na grade. . Redefina a contagem de objetos perdidos no Gerenciador de Grade.

#### Informações relacionadas

Repor contagens de objetos perdidas e em falta

Rever registos de auditoria

## Repor contagens de objetos perdidas e em falta

Depois de investigar o sistema StorageGRID e verificar se todos os objetos perdidos gravados são perdidos permanentemente ou se é um alarme falso, você pode redefinir o valor do atributo objetos perdidos para zero.

#### O que você vai precisar

- Você deve estar conetado ao Gerenciador de Grade usando um navegador da web suportado.
- Você deve ter permissões de acesso específicas.

#### Sobre esta tarefa

Você pode redefinir o contador de objetos perdidos a partir de uma das seguintes páginas:

- SUPORTE Ferramentas topologia de grade Site Storage Node LDR Data Store Visão geral Main
- SUPORTE Ferramentas topologia de grade Site Storage Node DDS Data Store Visão geral Principal

Estas instruções mostram a reposição do contador a partir da página LDR Data Store.

#### Passos

- 1. Selecione SUPPORT > Tools > Grid topology.
- 2. Selecione *Site Storage Node LDR Data Store Configuration* para o nó de armazenamento que tem o alerta **objetos perdidos** ou o alarme PERDIDO.
- 3. Selecione Redefinir contagem de objetos perdidos.

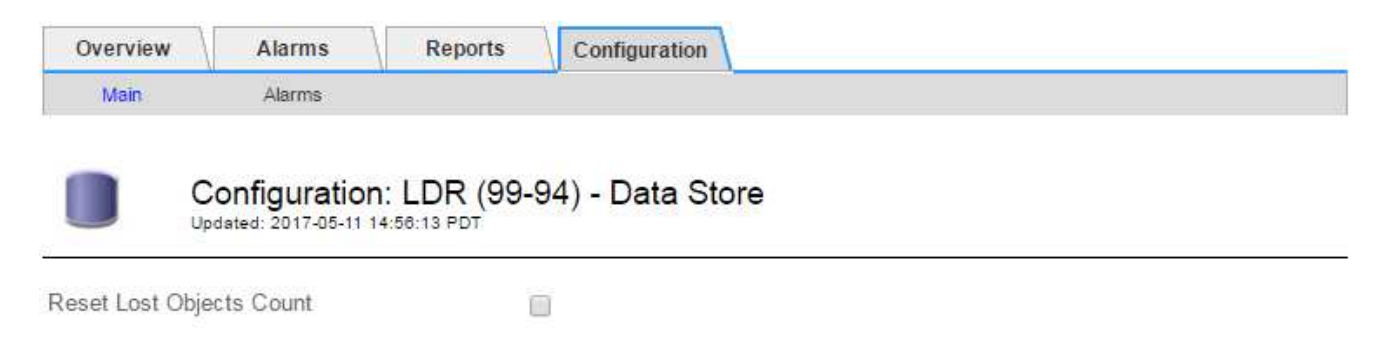

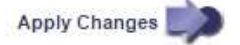

#### 4. Clique em aplicar alterações.

O atributo objetos perdidos é redefinido para 0 e o alerta **objetos perdidos** e o alarme PERDIDO são apagados, o que pode levar alguns minutos.

5. Opcionalmente, redefina outros valores de atributo relacionados que podem ter sido incrementados no processo de identificação do objeto perdido.

- a. Selecione Site Storage Node LDR Codificação de apagamento Configuração.
- b. Selecione Redefinir leituras de contagem de falhas e Redefinir cópias corrompidas detetadas contagem.
- c. Clique em aplicar alterações.
- d. Selecione Site Storage Node LDR Verificação Configuração.
- e. Selecione Redefinir contagem de objetos ausentes e Redefinir contagem de objetos corrompidos.
- f. Se você tiver certeza de que objetos em quarentena não são necessários, selecione **Excluir objetos** em quarentena.

Objetos em quarentena são criados quando a verificação em segundo plano identifica uma cópia de objeto replicado corrompido. Na maioria dos casos, o StorageGRID substitui automaticamente o objeto corrompido e é seguro excluir os objetos em quarentena. No entanto, se o alerta **objetos perdidos** ou o alarme PERDIDO for acionado, o suporte técnico pode querer acessar os objetos em quarentena.

#### g. Clique em aplicar alterações.

Pode demorar alguns momentos para que os atributos sejam redefinidos depois de clicar em **Apply Changes** (aplicar alterações).

# Solucionar problemas do alerta de armazenamento de dados de objetos baixos

O alerta **armazenamento de dados de objeto baixo** monitora quanto espaço está disponível para armazenar dados de objeto em cada nó de armazenamento.

O que você vai precisar

- Você deve estar conetado ao Gerenciador de Grade usando um navegador da web suportado.
- Você deve ter permissões de acesso específicas.

#### Sobre esta tarefa

O alerta **armazenamento de dados de objeto baixo** é acionado quando a quantidade total de dados de objeto codificados replicados e apagados em um nó de armazenamento atende a uma das condições configuradas na regra de alerta.

Por padrão, um alerta principal é acionado quando essa condição é avaliada como verdadeira:

```
(storagegrid_storage_utilization_data_bytes/
(storagegrid_storage_utilization_data_bytes +
storagegrid_storage_utilization_usable_space_bytes)) >=0.90
```

Nesta condição:

- storagegrid\_storage\_utilization\_data\_bytes É uma estimativa do tamanho total dos dados de objetos codificados de apagamento e replicados para um nó de storage.
- storagegrid\_storage\_utilization\_usable\_space\_bytes É a quantidade total de espaço de storage de objetos restante para um nó de storage.

Se um alerta maior ou menor **armazenamento de dados de objeto baixo** for acionado, você deve executar um procedimento de expansão o mais rápido possível.

#### Passos

1. Selecione ALERTAS current.

A página Alertas é exibida.

2. Na tabela de alertas, expanda o grupo de alertas **armazenamento de dados de objeto baixo**, se necessário, e selecione o alerta que deseja exibir.

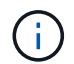

Selecione o alerta e não o cabeçalho de um grupo de alertas.

- 3. Revise os detalhes na caixa de diálogo e observe o seguinte:
  - Tempo acionado
  - O nome do site e do nó
  - · Os valores atuais das métricas para este alerta
- 4. Selecione NÓS Storage Node ou Site Storage.
- 5. Passe o cursor sobre o gráfico Storage Used Object Data (armazenamento usado dados do objeto).

São apresentados os seguintes valores:

- Usado (%): A porcentagem do espaço utilizável total que foi usado para dados do objeto.
- **Usado**: A quantidade de espaço utilizável total que foi usado para dados de objeto.
- Dados replicados: Uma estimativa da quantidade de dados de objetos replicados neste nó, site ou grade.
- Dados codificados por apagamento: Uma estimativa da quantidade de dados de objetos codificados por apagamento neste nó, site ou grade.
- **Total**: A quantidade total de espaço utilizável neste nó, site ou grade. O valor usado é a storagegrid\_storage\_utilization\_data\_bytes métrica.

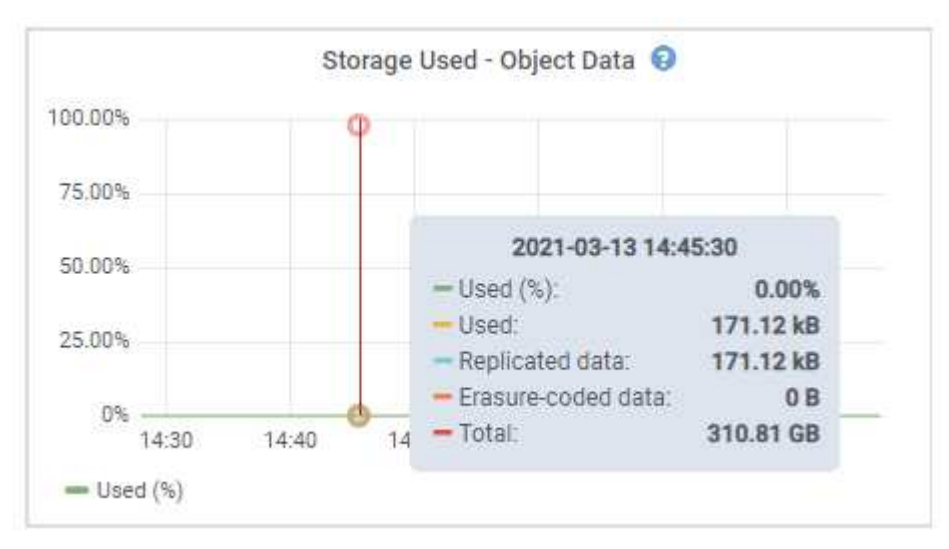

6. Selecione os controles de tempo acima do gráfico para exibir o uso do armazenamento em diferentes períodos de tempo.

Analisar o uso do armazenamento ao longo do tempo pode ajudá-lo a entender quanto armazenamento foi usado antes e depois do alerta ser acionado e pode ajudá-lo a estimar quanto tempo pode levar para que o espaço restante do nó fique cheio.

7. Assim que possível, execute um procedimento de expansão para adicionar capacidade de armazenamento.

Você pode adicionar volumes de storage (LUNs) aos nós de storage existentes ou adicionar novos nós de storage.

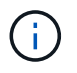

Para gerenciar um nó de storage completo, consulte as instruções de administração do StorageGRID.

#### Informações relacionadas

Solucione o problema do alarme de Status de armazenamento (SSTS)

Expanda sua grade

Administrar o StorageGRID

# Solucionar problemas de alertas de substituição de marca d'água somente leitura baixa

Se você usar valores personalizados para marcas d'água de volume de armazenamento, talvez seja necessário resolver o alerta **baixa substituição de marca d'água somente leitura**. Se possível, você deve atualizar seu sistema para começar a usar os valores otimizados.

Nas versões anteriores, as três marcas de água do volume de armazenamento eram configurações globais nº 8212; os mesmos valores aplicados a cada volume de armazenamento em cada nó de armazenamento. A partir do StorageGRID 11,6, o software pode otimizar essas marcas d'água para cada volume de armazenamento, com base no tamanho do nó de armazenamento e na capacidade relativa do volume.

Ao atualizar para o StorageGRID 11,6, marcas de água otimizadas somente leitura e leitura-gravação são aplicadas automaticamente a todos os volumes de armazenamento, a menos que uma das seguintes opções seja verdadeira:

- Seu sistema está próximo da capacidade e não poderá aceitar novos dados se forem aplicadas marcas de água otimizadas. Neste caso, o StorageGRID não alterará as configurações de marca d'água.
- Você definiu anteriormente qualquer uma das marcas d'água do volume de armazenamento para um valor personalizado. O StorageGRID não substituirá as configurações personalizadas de marca d'água com valores otimizados. No entanto, o StorageGRID pode acionar o alerta de substituição de marca d'água baixa somente leitura se o valor personalizado para a marca d'água de volume de armazenamento Soft somente leitura for muito pequeno.

# Entenda o alerta

Se você usar valores personalizados para marcas d'água de volume de armazenamento, o alerta **Sobreposição de marca d'água somente leitura baixa** pode ser acionado para um ou mais nós de armazenamento.

Cada instância do alerta indica que o valor personalizado do **Storage volume Soft Read-Only Watermark** é menor do que o valor otimizado mínimo para esse Storage Node. Se você continuar a usar a configuração personalizada, o nó de armazenamento pode ser executado criticamente baixo no espaço antes que ele possa fazer a transição com segurança para o estado somente leitura. Alguns volumes de armazenamento podem ficar inacessíveis (desmontados automaticamente) quando o nó atinge a capacidade.

Por exemplo, suponha que você tenha definido anteriormente o **Storage volume Soft Read-Only Watermark** para 5 GB. Agora suponha que o StorageGRID calculou os seguintes valores otimizados para os quatro volumes de armazenamento no nó de armazenamento A:

| Volume 0 | 12 GB |
|----------|-------|
| Volume 1 | 12 GB |
| Volume 2 | 11 GB |
| Volume 3 | 15 GB |

O alerta **Low read-only watermark override** é acionado para o nó de armazenamento A porque sua marca d'água personalizada (5 GB) é menor do que o valor otimizado mínimo para todos os volumes nesse nó (11 GB). Se você continuar usando a configuração personalizada, o nó pode ser executado criticamente baixo no espaço antes que ele possa fazer a transição com segurança para o estado somente leitura.

# Resolva o alerta

Siga estes passos se um ou mais alertas de substituição de marca d'água somente leitura baixa\* tiverem sido acionados. Você também pode usar essas instruções se você usar configurações personalizadas de marca d'água atualmente e quiser começar a usar configurações otimizadas, mesmo que nenhum alerta tenha sido acionado.

#### O que você vai precisar

- Concluiu a atualização para o StorageGRID 11,6.
- Você está conetado ao Gerenciador de Grade usando um navegador da web suportado.
- Você tem a permissão de acesso root.

#### Sobre esta tarefa

Você pode resolver o alerta \* baixa substituição de marca d'água somente leitura \* atualizando as configurações personalizadas de marca d'água para as novas substituições de marca d'água. No entanto, se um ou mais nós de armazenamento estiverem próximos do cheio ou se você tiver requisitos especiais de ILM, primeiro você deve visualizar as marcas d'água de armazenamento otimizadas e determinar se é seguro usá-las.

### Avalie o uso de dados de objeto para toda a grade

- 1. Selecione NODES.
- 2. Para cada local na grade, expanda a lista de nós.
- 3. Revise os valores de porcentagem mostrados na coluna **dados de objeto usados** para cada nó de armazenamento em cada local.

| Nodes                       |                        |                      |                          |                      |
|-----------------------------|------------------------|----------------------|--------------------------|----------------------|
| View the list and status of | fsites and grid nodes. |                      |                          |                      |
| Search                      |                        | Q                    |                          | Total node count: 13 |
| Name 💠                      | Туре 💠                 | Object data used 🥑 🌩 | Object metadata used 🥝 💠 | CPU usage 😧 💠 🃩      |
| StorageGRID                 | Grid                   | 61%                  | 4%                       |                      |
| ∧ Data Center 1             | Site                   | 56%                  | 3%                       | -                    |
| DC1-ADM                     | Primary Admin Node     |                      | -                        | 6%                   |
| DC1-GW                      | Gateway Node           |                      |                          | 1%                   |
| DC1-SN1                     | Storage Node           | 71%                  | 3%                       | 30%                  |
| DC1-SN2                     | Storage Node           | 25%                  | 3%                       | 42%                  |
| DC1-SN3                     | Storage Node           | 63%                  | 3%                       | 42%                  |
| DC1-SN4                     | Storage Node           | 65%                  | 3%                       | 41%                  |

4. Se nenhum dos nós de armazenamento estiver próximo da totalidade (por exemplo, todos os valores dados de objeto usados forem inferiores a 80%), você poderá começar a usar as configurações de substituição. Vá para Use marcas de água otimizadas.

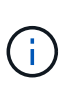

Existem algumas exceções a esta regra geral. Por exemplo, se as regras do ILM usarem comportamento de ingestão estrito ou se pools de armazenamento específicos estiverem próximos de cheio, primeiro execute as etapas no Ver marcas de água de armazenamento otimizadas e Determine se você pode usar marcas de água otimizadasno.

5. Se mais um nó de storage estiver próximo ao completo, execute as etapas em Ver marcas de água de armazenamento otimizadas e Determine se você pode usar marcas de água otimizadas.

#### Ver marcas de água de armazenamento otimizadas

O StorageGRID usa duas métricas Prometheus para mostrar os valores otimizados que calculou para a marca d'água **volume de armazenamento Soft Read-Only**. Você pode visualizar os valores otimizados mínimo e máximo para cada nó de storage em sua grade.

- 1. Selecione **SUPPORT > Tools > Metrics**.
- 2. Na seção Prometheus, selecione o link para acessar a interface do usuário Prometheus.
- 3. Para ver a marca d'água mínima de leitura suave recomendada, insira a seguinte métrica Prometheus e selecione **execute**:

storagegrid\_storage\_volume\_minimum\_optimized\_soft\_readonly\_watermark

A última coluna mostra o valor mínimo otimizado do Soft Read-Only Watermark para todos os volumes de armazenamento em cada nó de armazenamento. Se esse valor for maior que a configuração personalizada para o **Storage volume Soft Read-Only Watermark**, o alerta **Low read-only Watermark** (Sobreposição de marca d'água somente leitura baixa) será acionado para o Storage Node.

4. Para ver a marca d'água somente leitura suave recomendada, insira a seguinte métrica Prometheus e selecione **execute**:

storagegrid\_storage\_volume\_maximum\_optimized\_soft\_readonly\_watermark

A última coluna mostra o valor máximo otimizado do Soft Read-Only Watermark para todos os volumes de armazenamento em cada nó de armazenamento.

5. Observe o valor otimizado máximo para cada nó de armazenamento.

#### Determine se você pode usar marcas de água otimizadas

- 1. Selecione NODES.
- 2. Repita estas etapas para cada nó de armazenamento online:
  - a. Selecione Storage Node Storage.
  - b. Role para baixo até a tabela Object Stores.
  - c. Compare o valor **disponível** para cada armazenamento de objetos (volume) com a marca d'água máxima otimizada que você anotou para esse nó de armazenamento.
- Se pelo menos um volume em cada nó de armazenamento online tiver mais espaço disponível do que a marca d'água máxima otimizada para esse nó, vá para começar a usar as marcas d'Use marcas de água otimizadaságua otimizadas.

Caso contrário, expanda sua gradelogo que possível. Adicione volumes de storage a um nó existente ou adicione novos nós de storage. Em seguida, aceda a Use marcas de água otimizadas para atualizar as definições da marca de água.

4. Se você precisar continuar usando valores personalizados para as marcas d'água do volume de armazenamento, silêncio ou desativar o alerta **Sobreposição de marca d'água somente leitura baixa**.

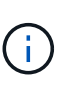

Os mesmos valores de marca d'água personalizados são aplicados a cada volume de armazenamento em cada nó de armazenamento. O uso de valores menores que os recomendados para marcas d'água de volume de armazenamento pode fazer com que alguns volumes de armazenamento fiquem inacessíveis (desmontados automaticamente) quando o nó atinge a capacidade.

#### Use marcas de água otimizadas

- 1. Vá para CONFIGURATION System Storage options.
- 2. Selecione Configuração no menu Opções de armazenamento.
- 3. Altere todas as três substituições do Watermark para 0.
- 4. Selecione aplicar alterações.

As configurações de marca d'água de volume de armazenamento otimizadas estão agora em vigor para cada volume de armazenamento, com base no tamanho do nó de armazenamento e na capacidade relativa do volume.

| Storage Options | Storage Options Overview                         |          |
|-----------------|--------------------------------------------------|----------|
| Overview        | Updated: 2021-11-22 13:57:51 MST                 |          |
| Configuration   |                                                  |          |
|                 | Object Segmentation                              |          |
|                 | Description                                      | Settings |
|                 | Segmentation                                     | Enabled  |
|                 | Maximum Segment Size                             | 1 GB     |
|                 | Description                                      | Settings |
|                 | Description                                      | Settings |
|                 | Storage Volume Soft Bead-Only Watermark Override | 08       |
|                 | Storage Volume Hard Read-Only Watermark Override | 0.8      |
|                 | Metadata Reserved Space                          | 3,000 GB |
|                 | Ports                                            |          |
|                 | Description                                      | Settings |
|                 | CLB S3 Port                                      | 8082     |
|                 | CLB Swift Port                                   | 8083     |
|                 | LDR S3 Port                                      | 18082    |
|                 | 1000 100                                         | 10000    |

# Solucione o problema do alarme de Status de armazenamento (SSTS)

O alarme de Estado de armazenamento (SSTS) é acionado se um nó de armazenamento tiver espaço livre insuficiente restante para armazenamento de objetos.

### O que você vai precisar

- Você deve estar conetado ao Gerenciador de Grade usando um navegador da web suportado.
- Você deve ter permissões de acesso específicas.

## Sobre esta tarefa

O alarme SSTS (Storage Status) é acionado no nível de aviso quando a quantidade de espaço livre em cada volume em um nó de armazenamento cai abaixo do valor do volume de armazenamento Soft Read Only Watermark (**CONFIGURATION System Storage Options**).

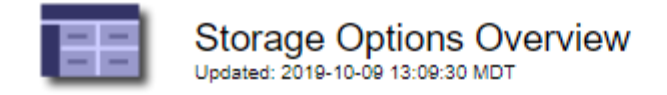

# **Object Segmentation**

| Description          | Settings |
|----------------------|----------|
| Segmentation         | Enabled  |
| Maximum Segment Size | 1 GB     |

### Storage Watermarks

| Description                             | Settings |  |
|-----------------------------------------|----------|--|
| Storage Volume Read-Write Watermark     | 30 GB    |  |
| Storage Volume Soft Read-Only Watermark | 10 GB    |  |
| Storage Volume Hard Read-Only Watermark | 5 GB     |  |
| Metadata Reserved Space                 | 3,000 GB |  |

Por exemplo, suponha que o volume de armazenamento Soft Read-Only Watermark esteja definido como 10 GB, que é o valor padrão. O alarme SSTS é acionado se menos de 10 GB de espaço utilizável permanecer em cada volume de armazenamento no nó de armazenamento. Se algum dos volumes tiver 10 GB ou mais de espaço disponível, o alarme não será acionado.

Se um alarme SSTS tiver sido acionado, você pode seguir estes passos para entender melhor o problema.

#### Passos

- 1. Selecione SUPORTE Alarmes (legacy) Alarmes atuais.
- 2. Na coluna Serviço, selecione o data center, o nó e o serviço associados ao alarme SSTS.

É apresentada a página Grid Topology (topologia de grelha). A guia Alarmes mostra os alarmes ativos para o nó e serviço selecionados.

| Overvi   | ew Alarms                              | Reports                    | Configuration              |                            |                            |                  |             |
|----------|----------------------------------------|----------------------------|----------------------------|----------------------------|----------------------------|------------------|-------------|
| Main     | History                                |                            |                            | 21                         |                            |                  |             |
|          | Alarms: LDR (                          | DC1-S3-10                  | 1-195) - Sto               | orage                      |                            |                  |             |
| Severity | Attribute                              | Description                | Alarm Time                 | Trigger Value              | Current Value              | Acknowledge Time | Acknowledge |
| Notice   | SSTS (Storage Status)                  | Insufficient Free<br>Space | 2019-10-09<br>12:42:51 MDT | Insufficient Free<br>Space | Insufficient Free<br>Space |                  |             |
| Notice   | SAVP (Total Usable Space<br>(Percent)) | Under 10 %                 | 2019-10-09<br>12:43:21 MDT | 7.95 %                     | 7.95 %                     |                  |             |
| S Normal | SHLH (Health)                          |                            |                            |                            |                            |                  |             |
|          |                                        |                            |                            |                            |                            | Apply C          | hanges 📩    |

Neste exemplo, os alarmes SSTS (Storage Status) e SAVP (Total usable Space (Percent)) foram acionados no nível de Aviso.

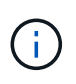

Normalmente, tanto o alarme SSTS como o alarme SAVP são acionados aproximadamente ao mesmo tempo; no entanto, se ambos os alarmes são acionados depende da definição da marca d'água em GB e da definição do alarme SAVP em percentagem.

 Para determinar quanto espaço utilizável está realmente disponível, selecione LDR Storage Overview e encontre o atributo espaço utilizável total (STAS).

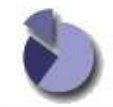

Overview: LDR (DC1-S1-101-193) - Storage

| Storage State - Desired: | Online                  |  |
|--------------------------|-------------------------|--|
| Storage State - Current: | Read-only               |  |
| Storage Status:          | Insufficient Free Space |  |

#### Utilization

| Total Space:                  | 164 GB   | F   |
|-------------------------------|----------|-----|
| Total Usable Space:           | 19.6 GB  | P   |
| Total Usable Space (Percent): | 11.937 % | E S |
| Total Data:                   | 139 GB   | r   |
| Total Data (Percent):         | 84.567 % | P   |

#### Replication

| Block Reads:          | 0         |          |
|-----------------------|-----------|----------|
| Block Writes:         | 2,279,881 |          |
| Objects Retrieved:    | 0         | 2        |
| Objects Committed:    | 88,882    |          |
| Objects Deleted:      | 16        | <u>Z</u> |
| Delete Service State: | Enabled   | 8        |

#### **Object Store Volumes**

| ID   | Total   | Available | Replicated Data | EC Data | Stored (%)        | Health    |    |
|------|---------|-----------|-----------------|---------|-------------------|-----------|----|
| 0000 | 54.7 GB | 2.93 GB   | 46.2 GB         | 🖭 0 B   | <u>1</u> 84.486 % | No Errors | 20 |
| 0001 | 54.7 GB | 8.32 GB   | 16.3 GB         | - 0 B   | <b>5</b> 84.644 % | No Errors | 89 |
| 0002 | 54.7 GB | 8.36 GB   | 16.3 GB         | - 0 B   | <b>P</b> 84.57 %  | No Errors | 20 |

Neste exemplo, apenas 19,6 GB dos 164 GB de espaço neste nó de armazenamento permanecem disponíveis. Observe que o valor total é a soma dos valores **disponíveis** para os três volumes de armazenamento de objetos. O alarme SSTS foi acionado porque cada um dos três volumes de armazenamento tinha menos de 10 GB de espaço disponível.

4. Para entender como o armazenamento foi usado ao longo do tempo, selecione a guia **relatórios** e plote o espaço utilizável total nas últimas horas.

Neste exemplo, o espaço utilizável total caiu de cerca de 155 GB em 12:00 para 20 GB em 12:35, o que corresponde ao momento em que o alarme SSTS foi acionado.

| Charts                     | Text<br>Reports (Charts):          | LDR (DC1 | -S1-101-19   | 93) - <mark>St</mark> orage                 | e                  |                          |                                            |
|----------------------------|------------------------------------|----------|--------------|---------------------------------------------|--------------------|--------------------------|--------------------------------------------|
| Attribute:<br>Quick Query: | Total Usable Space<br>Custom Query | •        | ▼<br>Update  | Vertical Scaling:<br>Raw <mark>Data:</mark> |                    | Start Date:<br>End Date: | 2019/10/09 12:00:00<br>2019/10/09 13:10:33 |
|                            |                                    | 2015     | Total Usable | е <b>Space (GB) v</b><br>ИDT to 2019-10-09  | /s Tim<br>13:10:33 | e<br>3 MDT               |                                            |
| >                          | 200                                |          |              |                                             |                    |                          |                                            |
| <                          |                                    |          |              |                                             |                    |                          |                                            |
| ce (GB) 🗸                  | 150-                               |          | Y            |                                             |                    |                          |                                            |
| able Space (GB) 🗡          | 150-                               |          | Z            |                                             |                    |                          |                                            |
| Total Usable Space (GB) 🔪  | 150-<br>100-<br>50-                |          |              | ~                                           |                    |                          |                                            |

5. Para entender como o armazenamento está sendo usado como uma porcentagem do total, plote o espaço utilizável total (porcentagem) nas últimas horas.

Neste exemplo, o espaço utilizável total caiu de 95% para pouco mais de 10%, aproximadamente ao mesmo tempo.

|                              | Reports (Charts): LI                                          | DR (DC1 | -S1-101-1       | 93) - Storage     | е       |             |                    |
|------------------------------|---------------------------------------------------------------|---------|-----------------|-------------------|---------|-------------|--------------------|
| ttribute:                    | Total Usable Space (Perce                                     | ent)    |                 | Vertical Scaling: |         | Start Date: | YYYY/MM/DD HH:MM:S |
| Quick Query:                 | Custom Query                                                  | •       | Update          | Raw Data:         | Ō       | End Date:   | 2019/10/09 13:10:3 |
| ~ (%                         | 100 T<br>90 <b>-</b>                                          | 2019    | -10-09 12:00:00 | MDT to 2019-10-09 | 13:10:3 | 3 MDT       |                    |
| t) (%) 🗙                     | 100 T<br>90 -<br>80 -                                         | 2019    | -10-09 12:00:00 | MDT to 2019-10-09 | 13:10:3 | 3 MDT       |                    |
| cent) (%) 🗙                  | 100 -<br>90 -<br>80 -<br>70 -                                 | 2019    | -10-09 12:00:00 | MDT to 2019-10-09 | 13:10:3 | 3 MDT       |                    |
| Percent) (%) 🗙               | 100 -<br>90 -<br>80 -<br>70 -                                 | 2019    | -10-09 12:00:00 | MDT to 2019-10-09 | 13:10:3 | 3 MDT       |                    |
| ice (Percent) (%) 🗙          | 100 -<br>90 -<br>80 -<br>70 -<br>60 -                         | 2019    | -10-09 12:00:00 | MDT to 2019-10-09 | 13:10:3 | 3 MDT       |                    |
| Space (Percent) (%) 🗙        | 100 -<br>90 -<br>80 -<br>70 -<br>60 -<br>50 -                 | 2019    | -10-09 12:00:00 | MDT to 2019-10-09 | 13:10:3 | 3 MDT       |                    |
| ble Space (Percent) (%) 🗙    | 100 -<br>90 -<br>80 -<br>70 -<br>60 -<br>50 -<br>40 -         | 2019    | -10-09 12:00:00 | MDT to 2019-10-09 | 13:10:3 | 3 MDT       |                    |
| Jsable Space (Percent) (%) 🗙 | 100 -<br>90 -<br>80 -<br>70 -<br>60 -<br>50 -<br>40 -<br>30 - | 2019    | -10-09 12:00:00 | MDT to 2019-10-09 | 13:10:3 | 3 MDT       |                    |
| iable Space (Percent) (%) 🗙  | 100 -<br>90 -<br>80 -<br>70 -<br>60 -<br>50 -<br>40 -<br>30 - | 2019    | -10-09 12:00:00 | MDT to 2019-10-09 | 13:10:3 | 3 MDT       |                    |

6. Conforme necessário, adicione a capacidade de armazenamento por Expansão do sistema StorageGRID.

Para obter procedimentos sobre como gerenciar um nó de storage completo, consulte Instruções para administrar o StorageGRID.

# Solucionar problemas de entrega de mensagens de serviços da plataforma (alarme SMTT)

O alarme Total Events (SMTT) é acionado no Grid Manager se uma mensagem de serviço da plataforma for entregue a um destino que não possa aceitar os dados.

#### Sobre esta tarefa

Por exemplo, um upload multipart S3 pode ser bem-sucedido, mesmo que a replicação ou a mensagem de notificação associada não possa ser entregue ao endpoint configurado. Ou, uma mensagem para replicação do CloudMirror pode não ser entregue se os metadados forem muito longos.

O alarme SMTT contém uma mensagem de último evento que diz, Failed to publish notifications for *bucket-name object key* para o último objeto cuja notificação falhou.

As mensagens de evento também são listadas no /var/local/log/bycast-err.log arquivo de log. Consulte Referência de ficheiros de registo.

Para obter informações adicionais sobre a solução de problemas dos serviços da plataforma, consulte o

Instruções para administrar o StorageGRID. Talvez seja necessário Acesse o locatário do Gerenciador do Locatáriodepurar um erro de serviço de plataforma.

#### Passos

- 1. Para visualizar o alarme, selecione NÓS site grid node Eventos.
- 2. Veja o último evento na parte superior da tabela.

As mensagens de evento também são listadas em /var/local/log/bycast-err.log.

- 3. Siga as orientações fornecidas no conteúdo do alarme SMTT para corrigir o problema.
- 4. Selecione Redefinir contagens de eventos.
- 5. Notificar o locatário dos objetos cujas mensagens de serviços da plataforma não foram entregues.
- 6. Instrua o locatário a acionar a replicação ou notificação com falha atualizando os metadados ou as tags do objeto.

#### Informações sobre direitos autorais

Copyright © 2025 NetApp, Inc. Todos os direitos reservados. Impresso nos EUA. Nenhuma parte deste documento protegida por direitos autorais pode ser reproduzida de qualquer forma ou por qualquer meio — gráfico, eletrônico ou mecânico, incluindo fotocópia, gravação, gravação em fita ou storage em um sistema de recuperação eletrônica — sem permissão prévia, por escrito, do proprietário dos direitos autorais.

O software derivado do material da NetApp protegido por direitos autorais está sujeito à seguinte licença e isenção de responsabilidade:

ESTE SOFTWARE É FORNECIDO PELA NETAPP "NO PRESENTE ESTADO" E SEM QUAISQUER GARANTIAS EXPRESSAS OU IMPLÍCITAS, INCLUINDO, SEM LIMITAÇÕES, GARANTIAS IMPLÍCITAS DE COMERCIALIZAÇÃO E ADEQUAÇÃO A UM DETERMINADO PROPÓSITO, CONFORME A ISENÇÃO DE RESPONSABILIDADE DESTE DOCUMENTO. EM HIPÓTESE ALGUMA A NETAPP SERÁ RESPONSÁVEL POR QUALQUER DANO DIRETO, INDIRETO, INCIDENTAL, ESPECIAL, EXEMPLAR OU CONSEQUENCIAL (INCLUINDO, SEM LIMITAÇÕES, AQUISIÇÃO DE PRODUTOS OU SERVIÇOS SOBRESSALENTES; PERDA DE USO, DADOS OU LUCROS; OU INTERRUPÇÃO DOS NEGÓCIOS), INDEPENDENTEMENTE DA CAUSA E DO PRINCÍPIO DE RESPONSABILIDADE, SEJA EM CONTRATO, POR RESPONSABILIDADE OBJETIVA OU PREJUÍZO (INCLUINDO NEGLIGÊNCIA OU DE OUTRO MODO), RESULTANTE DO USO DESTE SOFTWARE, MESMO SE ADVERTIDA DA RESPONSABILIDADE DE TAL DANO.

A NetApp reserva-se o direito de alterar quaisquer produtos descritos neste documento, a qualquer momento e sem aviso. A NetApp não assume nenhuma responsabilidade nem obrigação decorrentes do uso dos produtos descritos neste documento, exceto conforme expressamente acordado por escrito pela NetApp. O uso ou a compra deste produto não representam uma licença sob quaisquer direitos de patente, direitos de marca comercial ou quaisquer outros direitos de propriedade intelectual da NetApp.

O produto descrito neste manual pode estar protegido por uma ou mais patentes dos EUA, patentes estrangeiras ou pedidos pendentes.

LEGENDA DE DIREITOS LIMITADOS: o uso, a duplicação ou a divulgação pelo governo estão sujeitos a restrições conforme estabelecido no subparágrafo (b)(3) dos Direitos em Dados Técnicos - Itens Não Comerciais no DFARS 252.227-7013 (fevereiro de 2014) e no FAR 52.227- 19 (dezembro de 2007).

Os dados aqui contidos pertencem a um produto comercial e/ou serviço comercial (conforme definido no FAR 2.101) e são de propriedade da NetApp, Inc. Todos os dados técnicos e software de computador da NetApp fornecidos sob este Contrato são de natureza comercial e desenvolvidos exclusivamente com despesas privadas. O Governo dos EUA tem uma licença mundial limitada, irrevogável, não exclusiva, intransferível e não sublicenciável para usar os Dados que estão relacionados apenas com o suporte e para cumprir os contratos governamentais desse país que determinam o fornecimento de tais Dados. Salvo disposição em contrário no presente documento, não é permitido usar, divulgar, reproduzir, modificar, executar ou exibir os dados sem a aprovação prévia por escrito da NetApp, Inc. Os direitos de licença pertencentes ao governo dos Estados Unidos para o Departamento de Defesa estão limitados aos direitos identificados na cláusula 252.227-7015(b) (fevereiro de 2014) do DFARS.

#### Informações sobre marcas comerciais

NETAPP, o logotipo NETAPP e as marcas listadas em http://www.netapp.com/TM são marcas comerciais da NetApp, Inc. Outros nomes de produtos e empresas podem ser marcas comerciais de seus respectivos proprietários.